И даній дипломній роботі розглядається тема:
Обробка фотографій

## Обробка фотографій

Криві, рівні, інструмент « червоні очі » і «рамка », колірний баланс, яскравість / контрастність

## Рівні

#### Зображення - Корекція -Рівні . Вибираємо вхідні значення (0; 1,150)

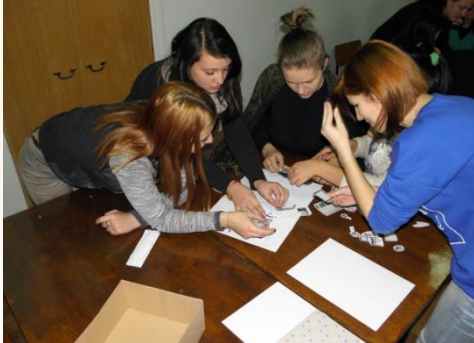

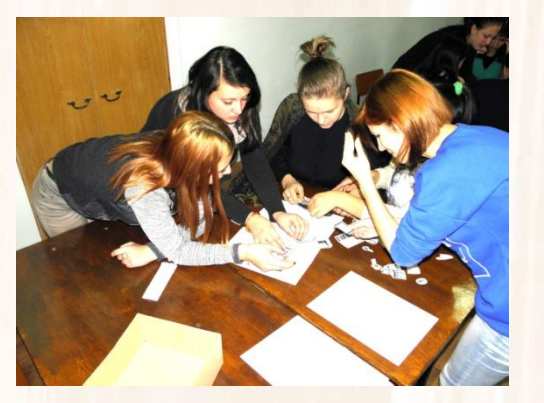

# очей»

Вибрати інструмент « червоні очі » і клацнути лівою клавішею мишки по червоному зіниці.

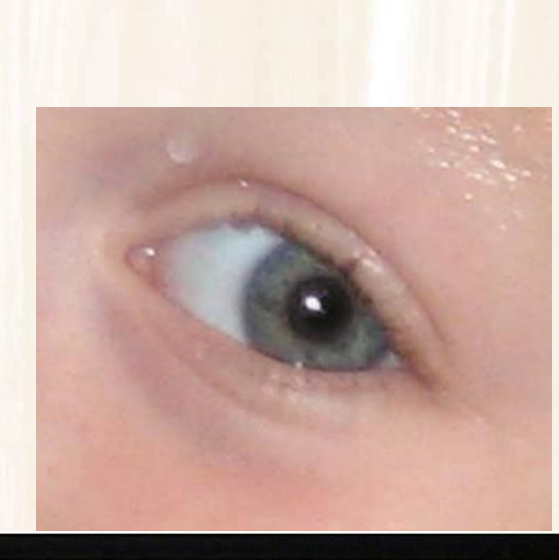

# Обрізка фотографій

Вибрати інструмент «рамка » і виділити область майбутньої фотографії. Подвійним клацанням миші

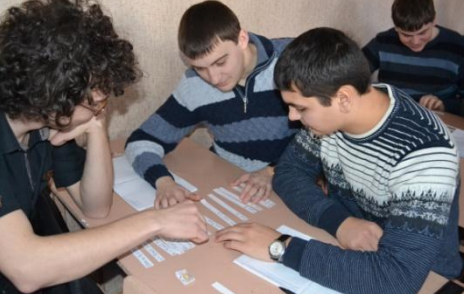

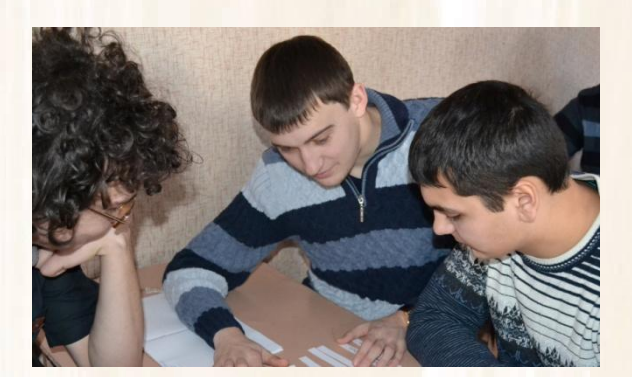

# Корекція фотографій

Виберіть команду Зображення - Корекція -Яскравість / Контрастність . Значення яскравості встановіть на +55, контрастність +15.

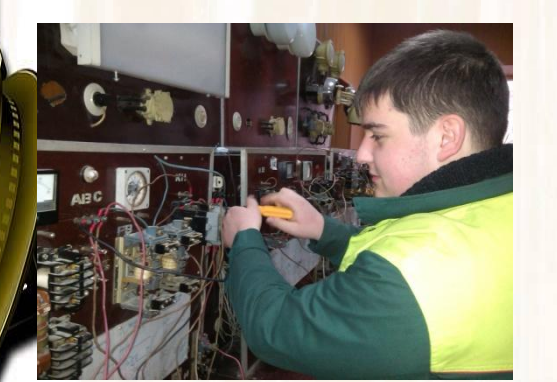

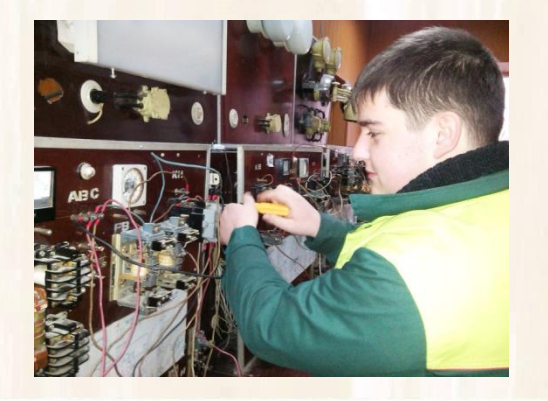

Застосувати команду Зображення -Корекція - Знебарвити . Після цього можна застосувати команду Зображення - Корекція - Яскравість / Контрастність і встановити бігунки в положенні : яскравість +45,

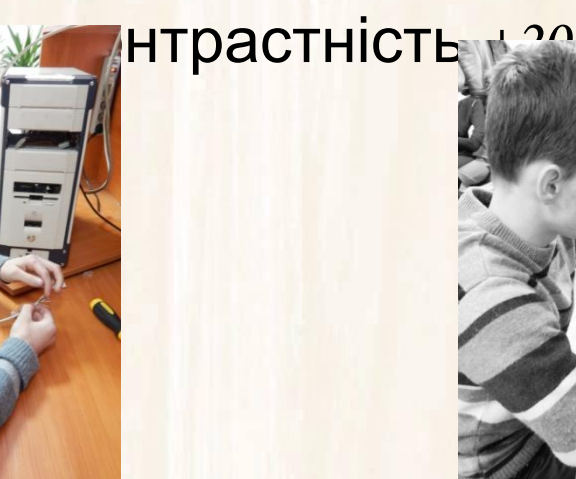

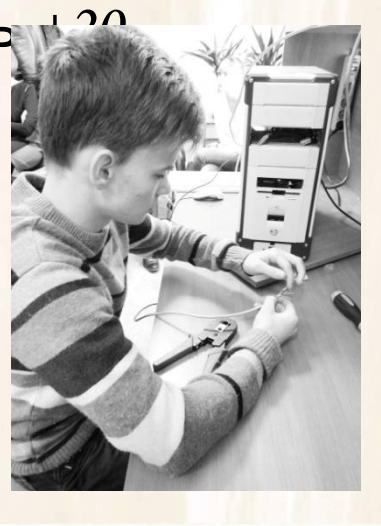

Виберіть команду Зображення - Корекція -Колірний тон / Насиченість . Ставимо галочку Понування » і вибираємо положення бігунків : колірний тон - 180,

ав

### Криві

Застосувати команду Зображення - Корекція -Криві . Змінити криву так, як показано на картинці .

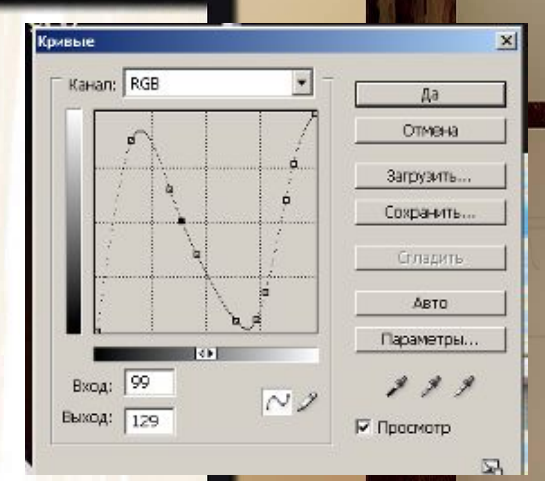

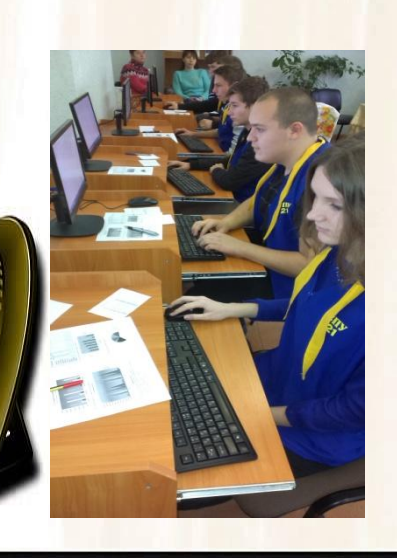

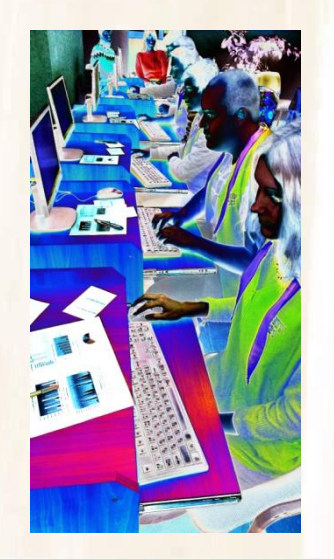

Дякую за увагу!!!

Виконав учень групи В-42 Кузнецов Олексій В ячеславович